## . Tutorial Papyrus. par<u>Jacob</u> pour la <u>FalkenZone</u>

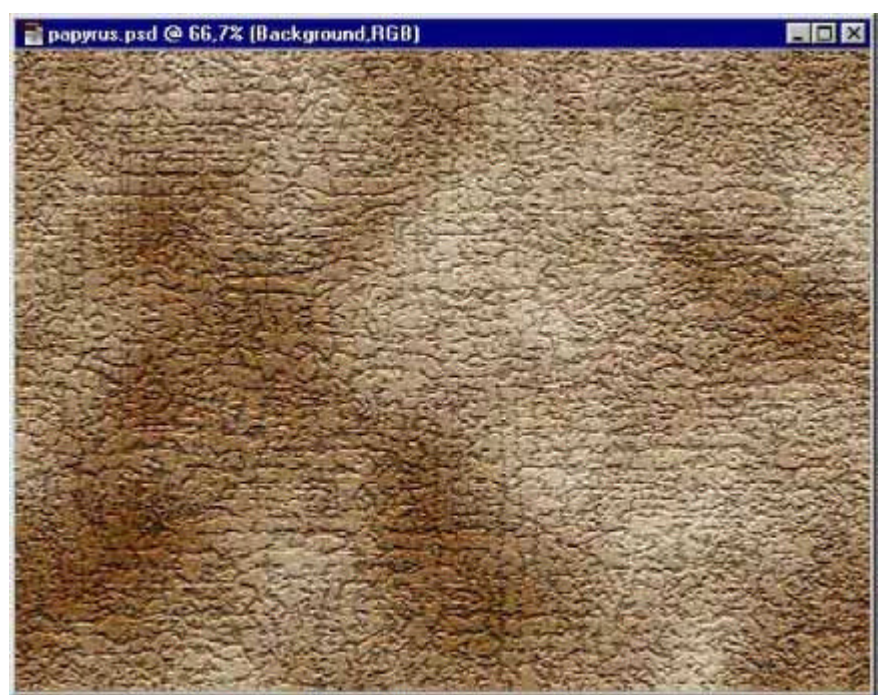

- Créez un nouveau layer de 800\*600.

Sur le Background.
Choisissez vos couleurs:
#663300 Foreground et
#CCCC99 en Background.

- Filter>Render>Clouds.

Filter>Texture>Texturizer.
En Sandstone,
Scaling:100%, Relief:4,
Light Direction:top.

Filter>Texture>Craquelures. Crack Spacing:15, Crack Depth:6, Crack Brightness:9.

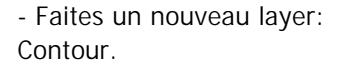

- Réinitialisez vos couleurs (touche D). Le black en premier Plan.

- Faites un Select All: Ctrl+A.

- Edit>Stroke, Inside de 16pixels.

- Filter>Blur>Gaussian Blur de 60.

- Faites un nouveau layer: "Dots".

- Nous allons maintenant simuler les taches d'humidité.

- Cliquez deux fois sur l'instrument brush pour faire apparaître les options de l'instrument. Sélectionnez "Dissolve".

- Parsemez quelques points de différentes tailles dans

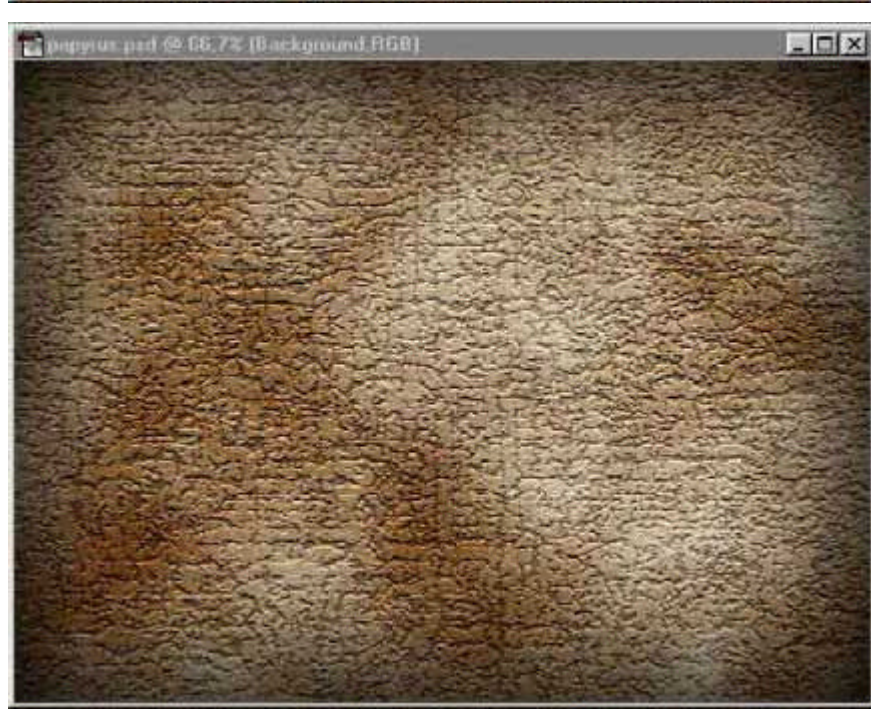

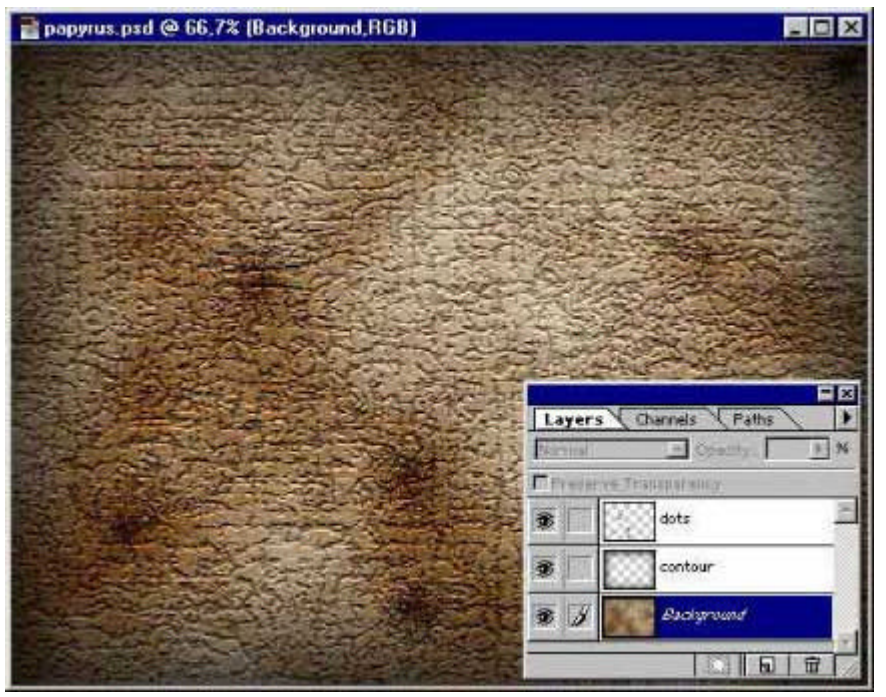

les zones sombres du papier. Puis passez ce nouveau layer en "Soft Light".

Ce tuto n'est qu'une base de travail pour un jolie parchemin. Il ne vous reste plus qu'à continuer en travaillant la densité du papier, les bordures, etc.

Vous pouvez consulter le tutorial offline en cliquant ici : <u>papyrus.zip</u>

A bientot !

Ce tutorial a été créé par Jacob pour la FalkenZone